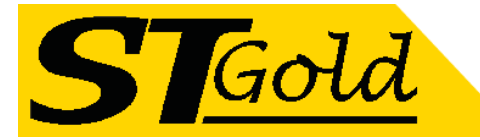

# **OP-TX1550/04-TV & Satellite Optical Transmitter**

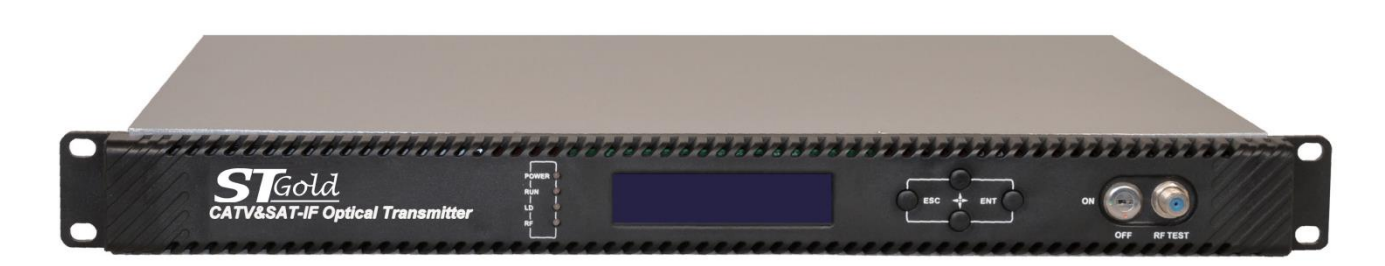

## 1. Product Overview

OP-TX1550/04-2600 satellite optical transmitter is directly modulated adopts a highly linear DFB laser with cooler. It can simultaneously transmit 47-862MHz CATV signal and 960-2600MHz satellite live TV signal in one optical fiber. The satellite optical transmitter can select ITU standard wavelength and DWDM, which can achieve network upgrading and expansion. Compatible with FTTxPON technology to realize the multi network integration of CATV (analog and digital TV), satellite TV (DVB-S) and internet. SAT-IF uses a highly linear IF drive amplifier circuit with AGC function to ensure high-quality transmission of Analog TV, Digital TV (DVB-C, DVB-T) and Satellite TV signals in one optical fiber.

## 2. Product Applications

- One optical fiber transmits CATV and SLDTV
- FTTxPON (EPON, GPON)

## 3. Features

- Wide working bandwidth, up to 2.6GHz.
- ITU wavelength is optional.
- 1U 19 " standard rack.
- CPU control, LCD displays status and fault diagnosis.
- Standard RJ45 interface, equipped with SNMP network management function.
- APC and ATC control circuits ensure the long life and high reliability of the laser.

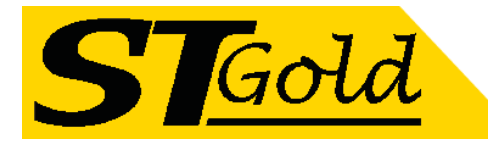

# 4. Block Diagram

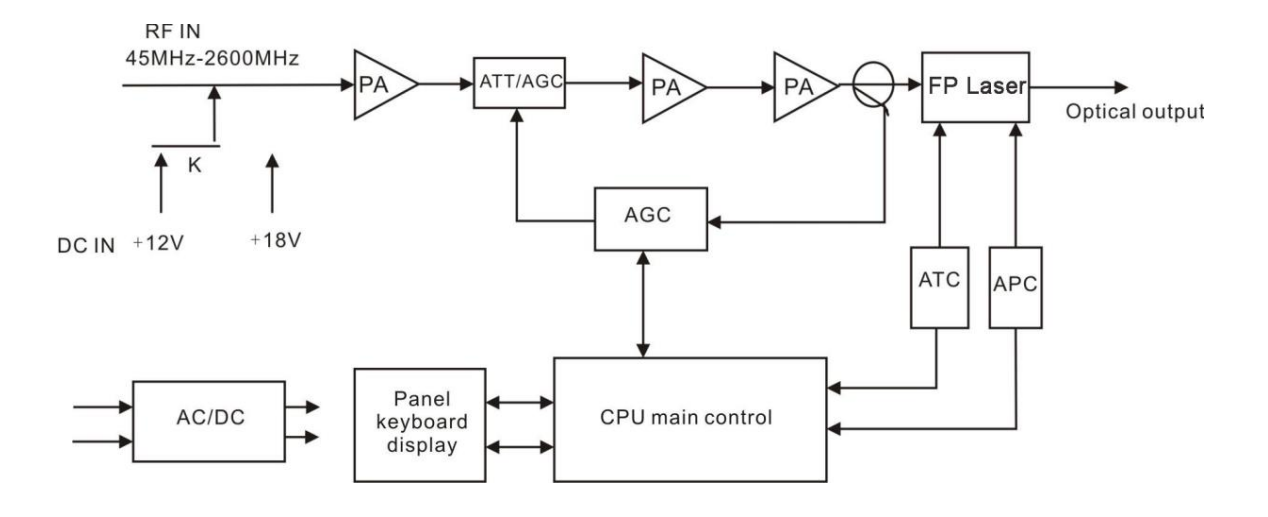

# 5. Technical Parameters

| Performance             | Unit | Index                  | Remark               |  |  |  |
|-------------------------|------|------------------------|----------------------|--|--|--|
| Optical Characteristics |      |                        |                      |  |  |  |
| Laser Type              |      | DFB                    |                      |  |  |  |
| Optical Wavelength      | nm   | 1550                   |                      |  |  |  |
| Output Optical Power    | mW   | 4                      | Variations Available |  |  |  |
| Output Return Loss      | dB   | 50                     |                      |  |  |  |
| Optical Connector Type  |      | SC/APC                 |                      |  |  |  |
|                         | CA   | ATV RF Characteristics |                      |  |  |  |
| Working Bandwidth       | MHz  | 45-862                 |                      |  |  |  |
| Input Range             | dBµV | 75~85                  | Input level          |  |  |  |
| Flatness                | dB   | ±1                     |                      |  |  |  |
| Input Return Loss       | dB   | 14                     |                      |  |  |  |
| C/N                     | dB   | ≥51                    |                      |  |  |  |
| C/CTB                   | dB   | ≥63                    |                      |  |  |  |
| C/CSO                   | dB   | ≥58                    | AGC OMI-3.0 %        |  |  |  |
| Input Impedance         | Ω    | 75                     |                      |  |  |  |
| RF Connector            |      | F type                 |                      |  |  |  |
|                         | s    | AT-IF Characteristics  |                      |  |  |  |
| Working Bandwidth       | MHz  | 950~2600               |                      |  |  |  |
| Input Range             | dBµV | 68~83                  | Input level          |  |  |  |
| Flatness                | dB   | ±1                     |                      |  |  |  |
| Input Return Loss       | dB   | 10                     |                      |  |  |  |
| C/IM3                   |      | ≥55                    | Note1                |  |  |  |
|                         | G    | eneral Characteristics |                      |  |  |  |
| Power Supply (AC)       | V    | 110~265                | Optional dual power  |  |  |  |

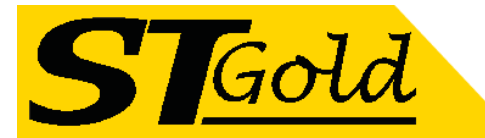

| Consumption                          | mW | 20         |            |
|--------------------------------------|----|------------|------------|
| SNMP network management<br>interface |    | RJ45       |            |
| Working Temperature                  | °C | 0~50       |            |
| Storage Temperature                  | °C | -40~60     |            |
| Dimension (W)*(D)*(H)                | mm | 483*395*44 | 1U 19 inch |

**Note1**: C/IM3 is defined as the ratio between the peak of carrier signal and triple beat (IM3) by using a two-tone test (1.0GHz and 1.1GHz).

## 6. External Function Description

### 6.1 Front Panel

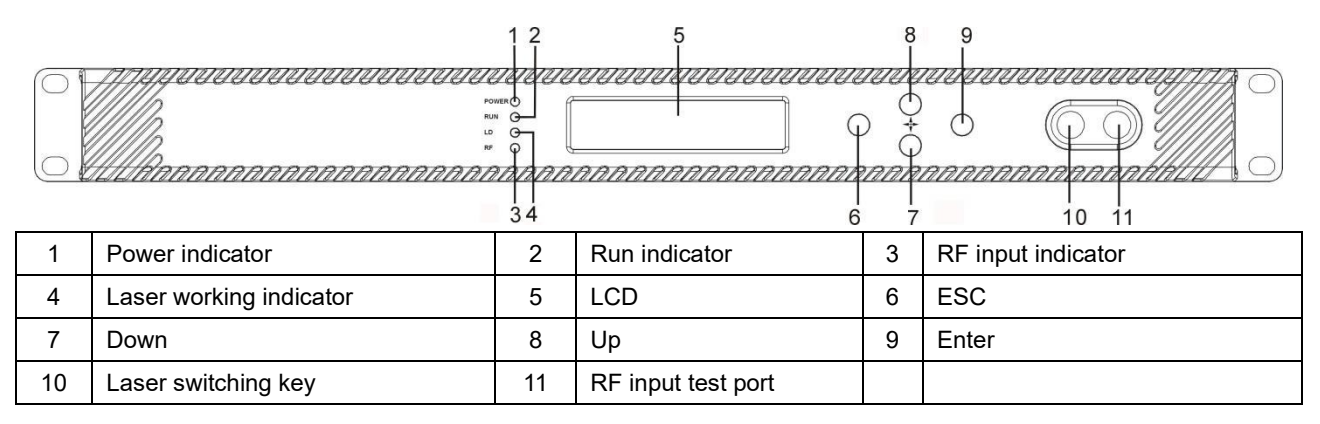

## 6.1.1 Indicators Status Description

| Power indicator | Power on                            | LED green     |
|-----------------|-------------------------------------|---------------|
| Run indicator   | Normal                              | LED green     |
| Laser indicator | ON                                  | LED green     |
|                 | No input or exceed the normal range | LED flash red |
|                 | Normal                              | LED green     |

#### 6.2 Rear Panel

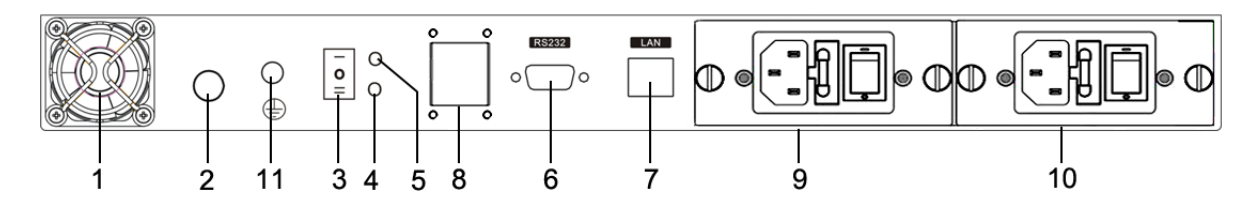

| 1  | Fan outlet     | 2  | RF signal input port     | 3 | Voltage output switch |
|----|----------------|----|--------------------------|---|-----------------------|
| 4  | +18V indicator | 5  | +12V indicator           | 6 | RS232 interface       |
| 7  | LAN interface  | 8  | Optical output interface | 9 | Power supply1         |
| 10 | Power supply2  | 11 | Ground stud              |   |                       |

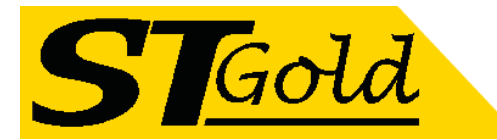

## Note:

| When the voltage output switch on the | '_' | side, the +12V indicator is on and the RF signal input port with +12V voltage output; |
|---------------------------------------|-----|---------------------------------------------------------------------------------------|
| When the voltage output switch on the | 'O' | side, the RF signal input port no voltage output;                                     |
| When the voltage output switch on the | '=' | side, the +18V indicator is on and the RF signal input port with +18V voltage output. |

# 7. Menu Operation

## 7.1 Main Menu

| Display parameters                                                                                                    | Description                |
|----------------------------------------------------------------------------------------------------|----------------------------|
| $ \begin{array}{c} \text{In: } xx.x \\ \text{dBuV} \\ \end{array} \\ \begin{array}{c} \text{Out: } xx.x \\ \text{dBm} \\ \end{array} $ | Boot display               |
| 1.Disp Parameters                                                                                                    | Menu 1: Display parameters |
| 2.Set Parameters                                                                                                    | Menu 2: Set parameters     |
| 3.Alarm Status                                                                                                    | Menu 3: Alarm status       |

## 7.2 Display Menu

| Display parameters | Description          | Display parameters | Description             |
|--------------------|----------------------|--------------------|-------------------------|
| Laser Output       | Output optical power | +24V               | +24V monitor voltage    |
| Laser Bias         | Laser current        | S/N                | Serial number           |
| Laser Temp         | Laser temperature    | BOX Temperature    | Box temperature         |
| TEC Cooling        | Cooling current      | IP Address         | IP address              |
| RF Control Mode    | RF control mode      | Sub Mask           | Subnet mask             |
| AGC Ref            | AGC attenuation      | Net GateWay        | Gateway                 |
| +5V                | +5V monitor voltage  | MAC                | Mack address            |
| -5V                | -5V monitor voltage  | Software Ver       | Software version number |
| +12V               | +12V monitor voltage |                    |                         |
| +18V               | +18V monitor voltage |                    |                         |

## 7.3 Setup Menu

| Display parameters   | Description                    | Remark                    |
|----------------------|--------------------------------|---------------------------|
| Set LaserOutPut Unit | Set optical power output unit  | mW and dBm optional       |
| Set Buzzer Alarm     | Set buzzer alarm               | YES is on, NO is off      |
| Set RF Control Mode  | Set RF control mode            | AGC and MGC optional      |
| Set MGC Ref          | Set attenuation under MGC mode | Adjustable range 0~15dB   |
| Set AGC Ref          | Set attenuation under AGC mode | AGC control range -3~+3dB |
| Set Channel Number   | Set channel number             |                           |

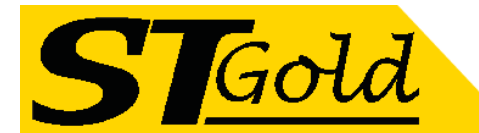

| Set Local IP Address | Set IP address           |  |
|----------------------|--------------------------|--|
| Set SubNet Mask      | Set subnet mask          |  |
| Set Gateway          | Set gateway              |  |
| Restore Factory      | Restore factory settings |  |

## 7.4 Alarm Menu

| Display alarm content | Description                 |
|-----------------------|-----------------------------|
| RF Alarm              | RF alarm                    |
| Laser Temp            | Laser temperature alarm     |
| Laser Bias:           | Laser current alarm         |
| Output Alarm          | Output alarm                |
| Laser Tec             | Laser cooling current alarm |
| +5V Alarm             | +5V voltage alarm           |
| -5V Alarm             | -5V voltage alarm           |
| +12V Alarm:           | +12V voltage alarm          |
| +18V Alarm:           | +18V voltage alarm          |
| +24V Alarm            | +24V voltage alarm          |

# 8. Communication Setup Descriptions

## 8.1 Communication Interface Description

 RS232 communication interface adopts DB9 standard connector, the pin definitions as follow: The serial communication uses the standard NRZ form, 1 starts bit, 8 data bits, 1 stop bit and the baud rate is 38400.

| 50 | 0 | 0 | 0 | $O^1$ |
|----|---|---|---|-------|
| 20 | ) |   |   | $D_6$ |

| 1: No Connect | 2: TX         | 3: RX         |
|---------------|---------------|---------------|
| 4: No Connect | 5: GND        | 6: No Connect |
| 7: No Connect | 8: No Connect | 9: No Connect |

2) LAN communication interface adopts RJ45 standard connector, the pin definitions as follow:

| 000 | וטט | 000 |  |
|-----|-----|-----|--|
|     |     |     |  |
|     |     | _   |  |

| 1: TX+        | 2: TX-        | 3: RX+ |
|---------------|---------------|--------|
| 4: No Connect | 5: No Connect | 6: RX- |
| 7: No Connect | 8: No Connect |        |

LAN

## 8.2 Set Up the Super Terminal

If you have not setup the Hyper Terminal in your Windows system, follow these steps:

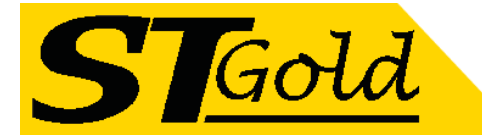

Click "start menu  $\rightarrow$  program $\rightarrow$  accessory $\rightarrow$  communication $\rightarrow$  Hyper Terminal":

This results in the following screen:

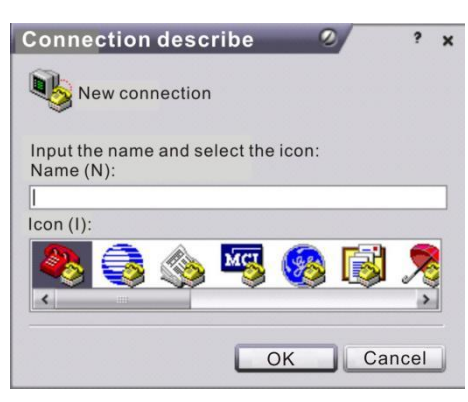

Then input your connection name, such as "SNMP38400", and choose the serial port to connect with your equipment. As follows:

| Connect to 🛛 🖉                                       | ?    | × |
|------------------------------------------------------|------|---|
| 8 SMMP 38400                                         |      |   |
| Enter the detail information of the phone to be dial | ed:  |   |
| Country (region)(C):                                 |      | ~ |
| Area code(E):                                        |      |   |
| Phone number (P):                                    |      |   |
| Connection name(N):                                  |      | ~ |
| ОК Сан                                               | ncel |   |

Press the "OK" button shows the configuration page of serial port. As follows:

|      | Baud rate(B):    | 38400 | ~ |
|------|------------------|-------|---|
|      | Data bit(D):     | 8     | ~ |
|      | Parity bit(P):   | Null  | ~ |
|      | Stop bit(S):     | 1     | ~ |
| Data | flow control(F): | Null  | ~ |

Change the serial port configuration to 38400-baud rate, 8 data bits, no parity bit, 1 stop bit, no data flow control, press the "OK" button, you have set up the Windows serial port Hyper Terminal.

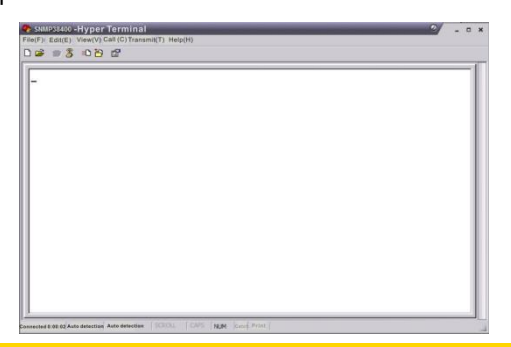

Distributed by; Melbourne Satellites 3/21 Turbo Drive Bayswater VIC 3153

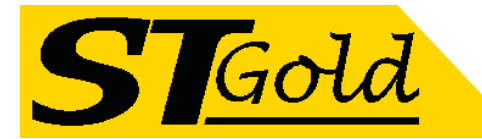

You can click "file→save" menu to save this configuration of Hyper Terminal for later using.

#### 8.3 Operating Parameters Configuration

Under the condition of Transmitter power off, please use the Serial Port Lines to connect the RS232 port of optical transmitter with the computer port. Open the Windows Hyper Terminal which you have set up. Then turn on the transmitter 's power, you will see the page as follows, at this time, you can press the "OK" button into the boot program and do some advanced configuration. Boot program is like the BIOS setting program of PC. Generally speaking, users do not have to enter the boot program to configure the parameter, so we set the password to avoid damaging the properly configuration.

| File(F) Edit(E) View(V) Call (C) Transmit(T) Help(H)                                      |
|-------------------------------------------------------------------------------------------|
| ර ම නී ම ර ව ක්                                                                           |
| Press <enter> key to login the boot program: ////////////////////////////////////</enter> |

Skip the boot program and the application program begins as follows:

```
Application For TRANSMITTER SNMP Agent
Version:V1.7.3.5
Version:V1.7.3.5
```

You can input your command in this page, and then configure the operating parameter of the application program.

### System supports the following commands:

| help      | List internal commands of the system;        |
|-----------|----------------------------------------------|
| ethcfg    | Configure the Ethernet operating parameters; |
| community | Configure the SNMP group name;               |

#### Specific using as follows:

#### help

This command shows current application program version, program name and the internal commands list of the system.

You can also use the "help" command to show help information of other commands, such as "help ethcfg", ethcfg's help information will appear.

### ethcfg

This command configures the Ethernet parameters, including IP address, subnet mask and gateway. You can refer to the help information for its usings.

#### community

Distributed by; Melbourne Satellites 3/21 Turbo Drive Bayswater VIC 3153

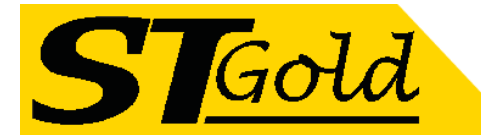

This command configures the read-only group name and read-write group name. "Group name" is the concept of SNMP agreement like the password. Use the command "community ro" to configure the read-only, and "community rw" for the read-write. For example, input "community rw public", "public" is the read-write group name. The group name for read-only and read-write are both "public" as the equipment default setting from factory.

#### The commands of transmitter are shown as follows:

| Command                | Descriptions              | Default |
|------------------------|---------------------------|---------|
| ethcfg ip xx.xx.xx.xx  | Set ip address            |         |
| ethcfg msk xx.xx.xx.xx | Set submask               |         |
| ethcfg gwt xx.xx.xx.xx | Set gateway               |         |
| community ro xxxxx     | Set read-only group name  | public  |
| community rw xxxxx     | Set read-write group name | public  |
| setpswd xxxxxxx        | Set login password        | 123456  |

## 8.4 WEB Network Management

1. Opening the IE browser and entering the equipment IP address leads to the following interface:

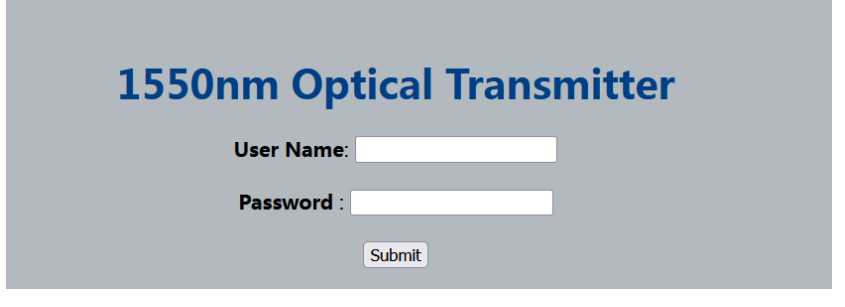

2. Enter the user name **admin** and password **123456** (factory default), to show the following interface:

| Disp Parameter  | 1                   |                        |
|-----------------|---------------------|------------------------|
| Set Parameter   | Item                | Value                  |
| Modify Password | Device Name:        | 1550 Laser Transmitter |
| mouny russiona  | Serial Number:      | 2020.03.11             |
|                 | Optical Power:      | 9.5dBm                 |
|                 | Laser Bias:         | 96.4mA                 |
|                 | Laser Temp:         | 21.7°C                 |
|                 | Laser TEC:          | 640mA                  |
|                 | RF Level:           | 9.6dBm                 |
|                 | +5V:                | 3.18V                  |
|                 | -5V:                | -3.78V                 |
|                 | +12V:               | 9.00V                  |
|                 | +18V:               | 11.50V                 |
|                 | +24V:               | 10.30V                 |
|                 | Device Temperature: | 18.3°C                 |
|                 | MAC Address         | 30-71-b1-cd-ef-0e      |

1550nm Transmitter

There are 3 sub-interfaces:

- 1). Display Parameter interface: Describes the equipment display menu.
- 2). Set Parameter interface: Change the equipment parameters in this interface.
- 3). Modify password interface: Change the login password in this interface.

Distributed by; Melbourne Satellites 3/21 Turbo Drive Bayswater VIC 3153

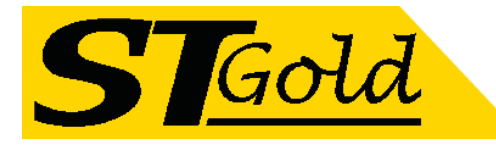

### 3. Click Set Parameter to open the following interface:

| c                                                                        |                                                                                                |                             |         |                                                  |
|--------------------------------------------------------------------------|------------------------------------------------------------------------------------------------|-----------------------------|---------|--------------------------------------------------|
| It                                                                       | tem                                                                                            | Current                     | New     | Update                                           |
| RFI                                                                      | MODE: MGC                                                                                      |                             | MGC V   | Update                                           |
| AG                                                                       | C Ref: 0dB                                                                                     |                             | -3 v dB | Update                                           |
| MG                                                                       | C Ref: 0dB                                                                                     |                             | 0 ~ dB  | Update                                           |
| Http                                                                     | p Port: 80                                                                                     |                             |         | Undate                                           |
| Set IP Parameter                                                         | r                                                                                              |                             |         | Upwate                                           |
| Set IP Parameter                                                         | r<br>tem                                                                                       | Current                     | New     | Updat                                            |
| Set IP Parameter                                                         | r<br>tem<br>Address: 192.168.1                                                                 | Current 190                 | New     | Update                                           |
| Set IP Parameter                                                         | r<br>tem 192.168.1<br>2 Address: 192.168.1                                                     | Current<br>190<br>55.0      | New     | Update                                           |
| Set IP Parameter<br>I<br>Static IF<br>Subri<br>Default                   | r<br>tem<br>2 Address: 192.168.1,<br>et Mask: 255.255.2<br>Gateway: 192.168.1                  | Current<br>190<br>55.0<br>1 | New     | Update Update Update Update Update               |
| Set IP Parametei<br>Static IF<br>Static IF<br>Subur<br>Default<br>Trap A | r<br>tem<br>2 Address. 192.168.1<br>et Mask: 255.255.2<br>Gateway: 192.168.1<br>ddress1: 0.0.0 | Current<br>190<br>55.0<br>1 | New     | Update Update Update Update Update Update Update |

1550nm Transmitter

The **Item** shows the changeable parameters, **Current**—the current parameters; **New**—select or enter the new parameters; **Update**—update the parameters.

The update steps: Find the item which needs to be changed, select a new value, and click the **Update** button.

4. Click Modify Password to open the following interface:

| Madifular          | in Decouverd |  |
|--------------------|--------------|--|
| woarry Log         | in Password  |  |
| New User Name :    |              |  |
| New Password :     |              |  |
| Confirm Password : |              |  |
|                    | A. 110       |  |

## 9. SNMP

### **NSCRTV standard and relevant MIBs**

| Description                                | Specifications | Conditions / Comments |
|--------------------------------------------|----------------|-----------------------|
| NSCRTV hfcemsCommonMIB                     | support        |                       |
| NSCRTV hfcemsPROPERTYMIB                   | support        |                       |
| NSCRTV hfcemsOPTICALTRANSMITTERDIRECTLYMIB | support        |                       |
| NSCRTV hfcemsALARMSMIB                     | support        |                       |

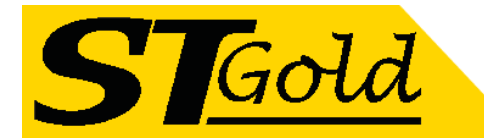

#### All alarms sent as traps defined by NSCRTV-HFCEMS-ALARMS-MIB

| Alarm Contents | Descriptions                |
|----------------|-----------------------------|
| RF Alarm       | RF alarm                    |
| Laser Temp     | Laser temperature alarm     |
| Laser Bias:    | Laser current alarm         |
| Output Alarm   | Output alarm                |
| Laser Tec      | Laser cooling current alarm |
| +5V Alarm      | +5V voltage alarm           |
| -5V Alarm      | -5V voltage alarm           |
| +12V Alarm:    | +12V voltage alarm          |
| +18V Alarm:    | +18V voltage alarm          |
| +24V Alarm     | +24V voltage alarm          |

## 10. Attention

- Before powering on, make sure that the grounding terminals of the chassis and power socket are reliably grounded, and the grounding resistance should be <4Ω, which can effectively protect against surges and static electricity.</li>
- Optical transmitter is a highly technical professional equipment, its installation and debugging must be operated by professional technicians. Read this manual carefully before operating to avoid damage to equipment caused by fault operation or accident harm to the operator.
- When installing and debugging optical equipment, invisible laser beams may be emitted inside the fiber connector. Avoiding permanent harm to the body and eye, the fiber connector should not aim at the human body and human should not look directly at the fiber connector with the naked eye!
- There must be no shielding outside the ventilation holes of the device. Poor ventilation will cause the index to decrease, and in serious cases will cause damage to the device.
- When cleaning the fiber end face, you must confirm that the optical source is turned off.
- When the fiber connector is not in use, put a dust cover to avoid dust pollution and keep the end surface of the optical fiber clean.
- When installing the fiber connector, apply appropriate force to avoid damage to the adapter. Otherwise, the output optical power may decrease.

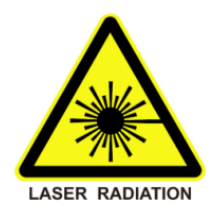